# 升级PCA部署模型

# 目录

<u>头等协作保证(PCA)-升级您的部署模型</u> <u>简介</u> <u>先决条件</u> <u>要求</u> <u>使用的组件</u> <u>问题</u> <u>解决方案</u> <u>升级中小型的卵的</u> <u>升级大卵对一非常大</u> <u>恢复您的分析数据为大的部署</u> <u>PCA 11.x</u> <u>设置您的Root用户</u> <u>PCA 11.x</u> <u>PCA 12.x</u>

# 头等协作保证(PCA) -升级您的部署模型

#### 简介

本文描述如何升级您的头等协作保证(PCA)部署模型

贡献用约瑟夫Koglin,TAC工程师

应该仅使用此步骤升级depolyment型号和不所有其他目的。

### <u>先决条件</u>

#### <u>要求</u>

- PCA知识
- •访问编辑PCA虚拟机硬件设置
- PCA根访问权限
- 如果升级对一非常大的部署,远程ftp/sftp服务器是需要的

#### 使用的组件

本文档中的信息与所有当前PCA版本涉及

本文档中的信息都是基于特定实验室环境中的设备编写的。本文档中使用的所有设备最初均采用原 始(默认)配置。如果您使用的是真实网络,请确保您已经了解所有命令的潜在影响。

问题

您是靠近或在能导致capaicty的最大的系统:

- •系统性能问题例如您,选择到达一致失败100%或的服务。
- •您不能再部署终端每个您的开放虚拟化格式(卵)和需要一更加大一个。

# <u>解决方案</u>

### 升级中小型的卵的

第1步:请参考您的版本的虚拟化支持指南,为了确定需要的额外资源。

#### PCA译文细节卵Reuirements

Step 2.虽然没有报告的问题,创建备份总是最佳的。

选项1

#### 采取虚拟机快照

步骤1.对Vsphere的登录作为管理员用户。

步骤1.在VM的右键单击在Vsphere。

步骤2.选择Snapshot>>Take快照。在Vsphere窗口的底部检查状态监控完成。

或者

选项2

#### 使用PCA备份

步骤1.导航到**系统Administration>>Backup Settings>>选择新。**即,如果想要保证数据或保证和分 析,请提供根据您的需要的必填信息。一旦备份完成,请继续对下一步。

Note:如果使用PCA 12.x,请导航对https://PCA\_IP\_HERE:7443并且登陆与globaladmin。从 那里,请导航对Maintenance>Backup并且选择新。提供需的信息。

步骤3.登陆对PCA命令行界面(CLI)作为根并且请使用端口26。

步骤4.回车/opt/emms/emsam/bin/cpcmcontrol.sh终止。

步骤5.导航给您PCA VM并且关掉VM。

步骤6.用鼠标右键单击并且编辑VM设置为了添加附加资源。

步骤7.右键单击为了供给在VM的上一步动力。等待15分钟。

步骤8.登陆对PCA作为根并且请使用端口26。

步骤9.回车/opt/emms/emsam/bin/newcpcmtuning.sh。

精选的九月10.您希望升级的部署模型。在脚本完成后,服务重新启动。

Note:如果当前使用一低部署,您升级对中等或大。如果使用一中等部署,您升级对大。

### 升级大卵对非常大

#### 使用PCA备份

步骤1.使用您的globaladmin用户,登陆对您的PCA。

步骤2.导航toSystem Administration>>Backup Settings>>选择Newand为分析备份提供需要信息。

Note:如果曾经PCA 12.x,请输入您的浏览器https://PCA\_IP\_HERE:7443并且登陆与 globaladmin用户。从那里,请导航对Maintenance>Backup并且选择新,提供信息并且保证它 为分析备份完成。

第3步:请参考您的版本的虚拟化支持指南,为了确定需要的额外资源。

#### PCA译文细节卵Reuirements

步骤4.登陆对PCA命令行界面(CLI)作为根使用端口26 (请称此App VM)。

步骤5.回车/opt/emms/emsam/bin/cpcmcontrol.sh终止。

步骤6.导航给您PCA VM并且关掉VM。

步骤7.用鼠标右键单击并且编辑VM设置添加在附加资源。

步骤8.右键单击为了供给在VM的上一步动力。等待15分钟。

步骤9.登陆对PCA作为根并且请使用端口26。

步骤10.回车/opt/emms/emsam/bin/newcpcmtuning.sh。

步骤11.再选择选项5,服务重新启动。

步骤12。 下载Cisco最初协作保证和分析非常大卵文件并且部署PCA数据库服务器。注意到IP地址 ,用于一个最新步骤。

Note:输入IP地址,当询问为应用程序IP在数据库服务器的部署期间。

步骤13。在App VM,请登陆作为root用户到CLI并且请使用端口26。

步骤14。运行命令/opt/emms/emsam/advance\_reporting/bin/enableAnalyticsWithRemoteDB.sh并 且指向此服务器创建的数据库服务器。

步骤15。在命令完成后,请恢复您的在新的数据库服务器的分析数据

请勿在步骤上比升级一大depolyment使用其他目的对非常大。

### 恢复您的分析数据为大的部署

### PCA 11.x

步骤1.转接您的分析备份到您的ftp/sftp服务器。

步骤2.登陆到有该的帐户的Cisco最初协作保证数据库服务器您在安装时创建。默认登录是admin。

输入命令为了创建在FTP服务器的一个信息库:

```
admin# config t
admin(config)# repository RepositoryName
admin(config-Repository)# url ftp://ftpserver/directory
admin(config-Repository)# user UserName password {plain | hash} Password
admin(config-Repository)# exit
admin(config)# exit
其中:
```

- RepositoryNameis文件必须备份的位置。此名称能包含最多30字母数字字符。
- ftp://ftpserver/directoryis FTP服务器和目录在文件转接的服务器。您能也使用SFTP、HTTP或 者TFTP而不是FTP。
- UserNameand {|} Passwordare FTP、SFTP或者TFTP server的用户名和密码。
   Hashspecifies加密密码,和plainspecifies一个未加密纯文本密码。

例如:

```
admin# config t
admin(config)# repository tmp
admin(config-Repository)# url ftp://ftp.cisco.com/incoming
admin(config-Repository)# user john password plain john!23
admin(config-Repository)# exit
admin(config)# exit
```

步骤3.列出信息库数据。您能列出在信息库内的数据。对Cisco最初Collaboration Server asadminand的登录运行此命令:

admin# **show repository** RepositoryName For example: admin# **show repository** myftp assurance\_Sun\_Feb\_09\_14\_20\_30\_CST\_2018.tar.gpg 这在您的远程ftp/sftp服务器保证PCA能读备份文件

第 4 步: 要恢复数据,请登陆到Cisco最初协作应用程序应用程序服务器asadminthrough VM控制 台并且请使用vSphere客户端。请勿触发从SSH/Putty提示符的恢复。

admin# restore Backupfilename repository RepositoryName application cpcm 那里, Backupfilenameis备份文件的名称用时间戳(YYMMDD-HHMM)和文件扩展.tar.gpg加了字尾

例如,恢复在FTP服务器:

admin# restore assurance\_Sun\_Feb\_09\_14\_20\_30\_CST\_2014.tar.gpg repository myftp application cpcm PCA 12.x

恢复数据:

步骤1.输入您的浏览器https://PCA\_IP\_HERE:7443并且登陆与globaladmin用户。

步骤2.导航对Maintenance>Restore并且输入ftp/sft信息。

# 设置您的Root用户

#### PCA 11.x

步骤1.Log对PCA通过CLI作为Admin用户建立从安装。

步骤2.运行命令:root\_enable。

步骤3.在您的根密码的回车。

步骤4.登陆作为admin、回车在根和回车在您的根密码获得访问根源。

步骤5.运行命令:/opt/emms/emsam/bin/enableRoot.sh。

步骤6.输入密码并且重新输入在您的同样根密码。

PCA 12.x

步骤1.输入您的浏览器https://PCA\_IP\_HERE:7443并且登陆作为globaladmin

步骤2.选择根访问权限

步骤3.选择Enable (event)并且输入您的根凭证。单击 submit。

| Root Access          | Enable •                   |
|----------------------|----------------------------|
| New Password         | Enter New Password         |
| Confirm New Password | Enter Confirm New Password |

Submit

\* Root Access will be Enabled now

\* Password Reset will terminate the current active sessions